# Free WiFi 接続方法

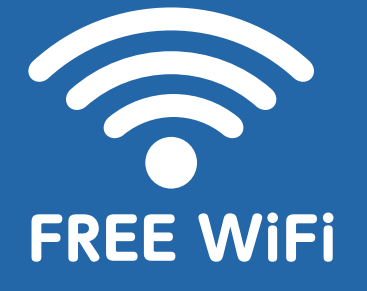

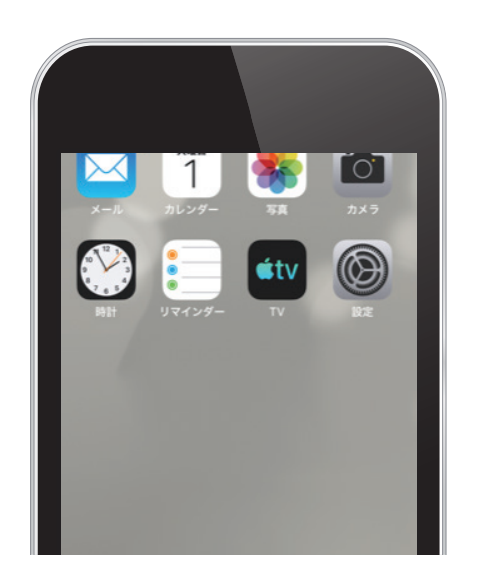

①設定より[Wi-Fi]を選択 [Wi-Fi]をONにしてください。

| att | SoftBank 4G            | 16:39                         | @ -7 Ŭ 67% <b>■</b> |   |
|-----|------------------------|-------------------------------|---------------------|---|
| <   | 設定                     | Wi-Fi                         |                     |   |
|     | Wi-Fi                  |                               |                     |   |
| · · | Renaissand<br>セキュリティ保護 | <b>ce-WiFi</b><br>覆されていないネットワ | <b>?</b> (i)        | I |
| ×   | ットワークを選択               |                               |                     |   |
|     | .FREE_Wi-F             | -i_PASSPORT                   | হ (j                |   |
|     | +renaissan             | ce-WiFi                       | <b>?</b> (i)        |   |
|     | 0001softba             | ank                           | <b>?</b> (i)        |   |
|     | 0002softb              | ank                           | a 🗢 (i)             |   |
|     | DSPB686F               | 1C6AE                         | <b>≜</b>            |   |

② [Renaissace-WiFi]を選択

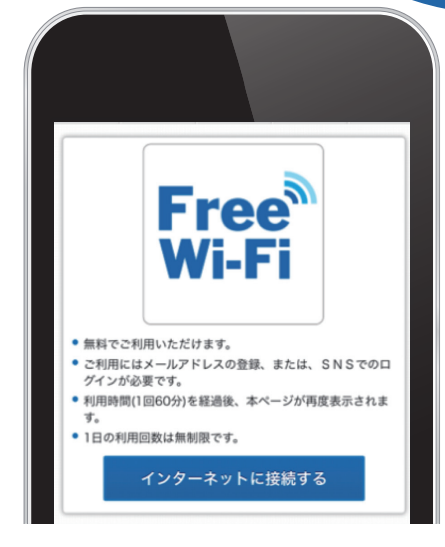

#### ③トップページにアクセス

### 初回メールアドレスで会員登録

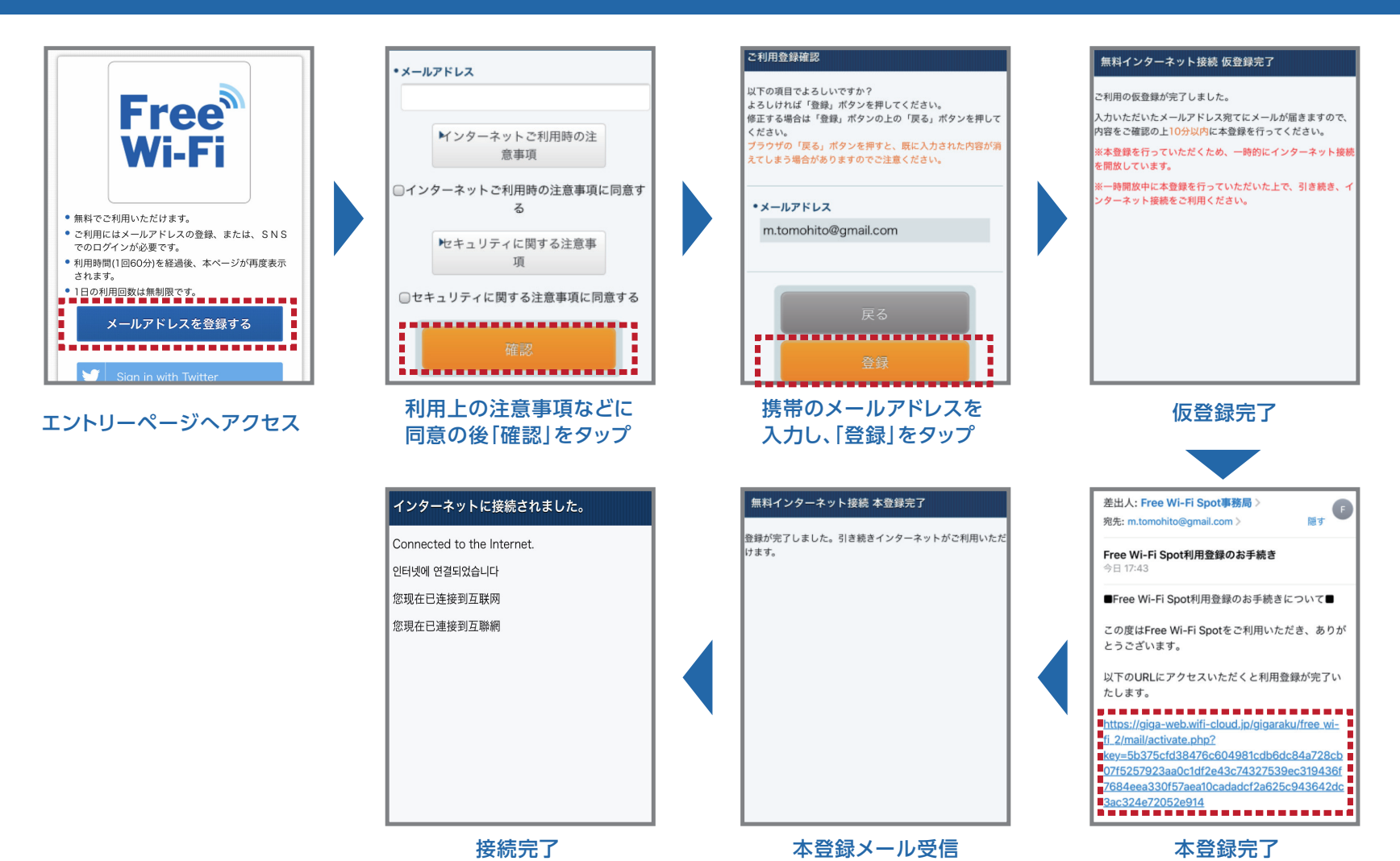

## 2回目以降(会員登録済み)のログイン

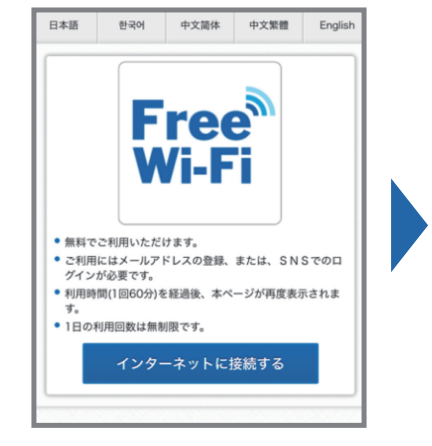

エントリーページへアクセス

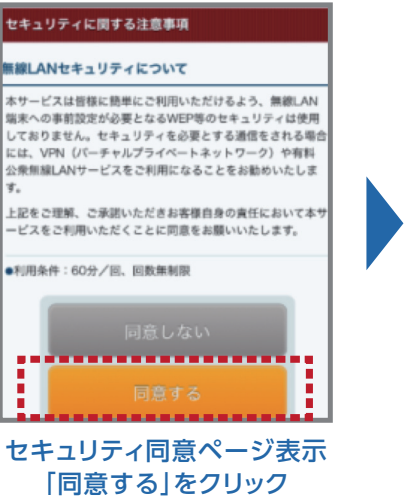

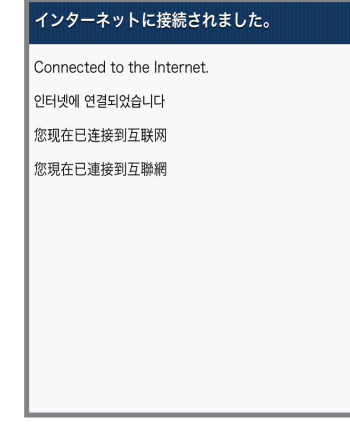

接続完了